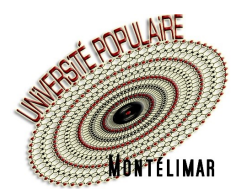

## **Comment m'inscrire**

## **INSCRIPTION EN LIGNE SUR LE SITE www.upmontelimar.fr**

Il y a plusieurs façon de procéder, mais nous vous conseillons :

- de parcourir les pages des activités sur le site ou dans la brochure,
- de noter les codes des activités qui vous intéressent,
- de vous connecter avec votre adresse de messagerie (ou n° d'adhérent) et votre mot de passe.
- (1) Si vous avez oublié votre mot de passe, reportez-vous à la fiche pratique « COMMENT GÉRER MON MOT DE PASSE »
- (2) Si vous n'avez pas de compte, vous devrez le créer (voir fiche pratique « COMMENT CRÉER MON COMPTE »)

Attention : ne créez pas de compte si vous en avez déjà un, vous ne pourriez pas utiliser vos avoirs

1 - Je clique sur Compte

| haite devenir adhérent pour l'année 2021/2022 >                                           | 💄 Compte 🛛 📜 Panier        | Numéro d'adhérent ou adresse e-mail *               |        |
|-------------------------------------------------------------------------------------------|----------------------------|-----------------------------------------------------|--------|
| MON UP / ACTIVITÉS / ACTUALITÉS / INFOS PRATIQUES / CON                                   | TACT Rechercher            | Numéro d'adhérent ou adresse e-mail  Mot de passe * | 9      |
| Partager les savoirs                                                                      |                            | Mot de passe out                                    | slié ? |
| 2 - Je tape mon adresse de messagerie (ou numéro d'ad même adresse mail que mon conjoint) | hérent si j'ai la          | Vous n'êtes pas encore inscrit                      |        |
| (                                                                                         | et <b>mon mot de passe</b> | Je crée mon compte                                  |        |
|                                                                                           | (2) Si je n'ai pas de      | de compte (1) Si j'ai oublié mon mot de pas         | se     |
| 3 - Je suis connecté, donc identifié                                                      |                            | Espace auditeur                                     |        |
|                                                                                           |                            |                                                     |        |

- Je vérifie et actualise éventuellement mes coordonnées via l'onglet MES INFORMATIONS PERSONNELLES
- Je consulte mes avoirs éventuels disponibles via l'onglet MES AVOIRS

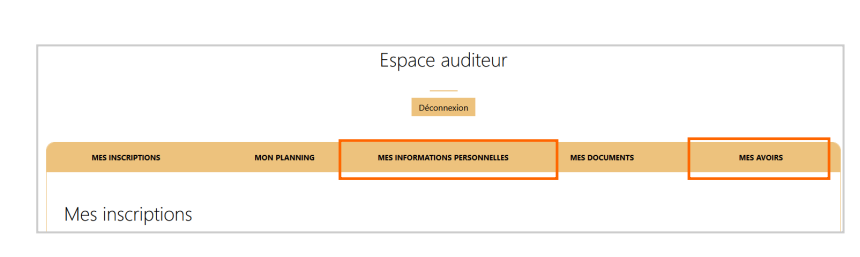

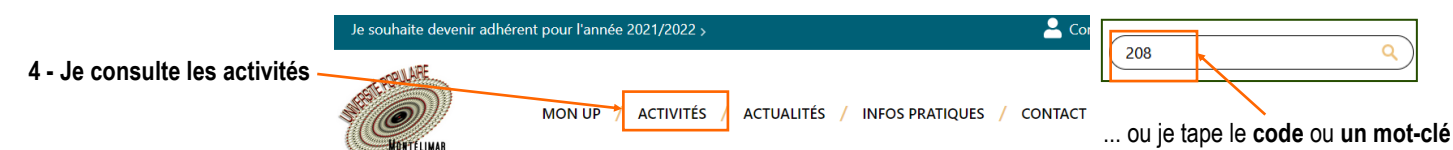

## 5 - Je peux rencontrer trois situations :

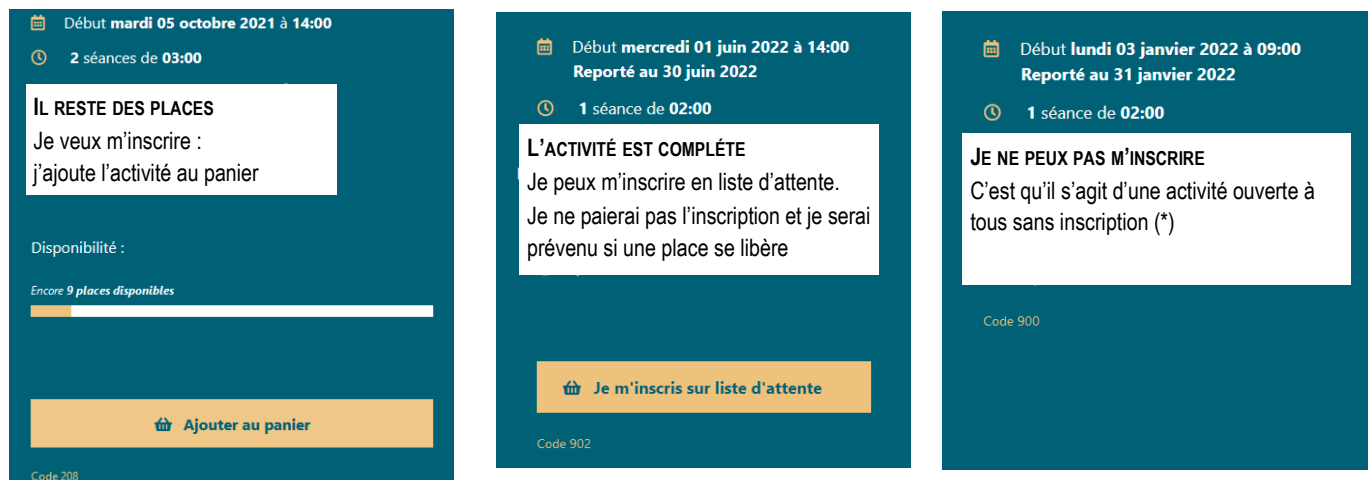

(\*) Il peut s'agir d'une activité non encore ouverte aux inscriptions. Vous serez informé de son ouverture par mail, Lettre UP ou un article d'Actualités

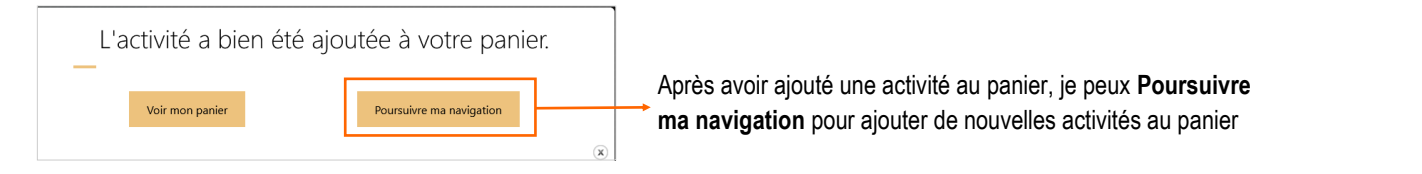

Voir mon par

Panier

💄 Compte

A

- 6 Lorsque j'ai terminé mes choix, j'ouvre mon panier
  - soit par Voir mon panier
  - soit en cliquant sur **Panier** en haut de l'écran

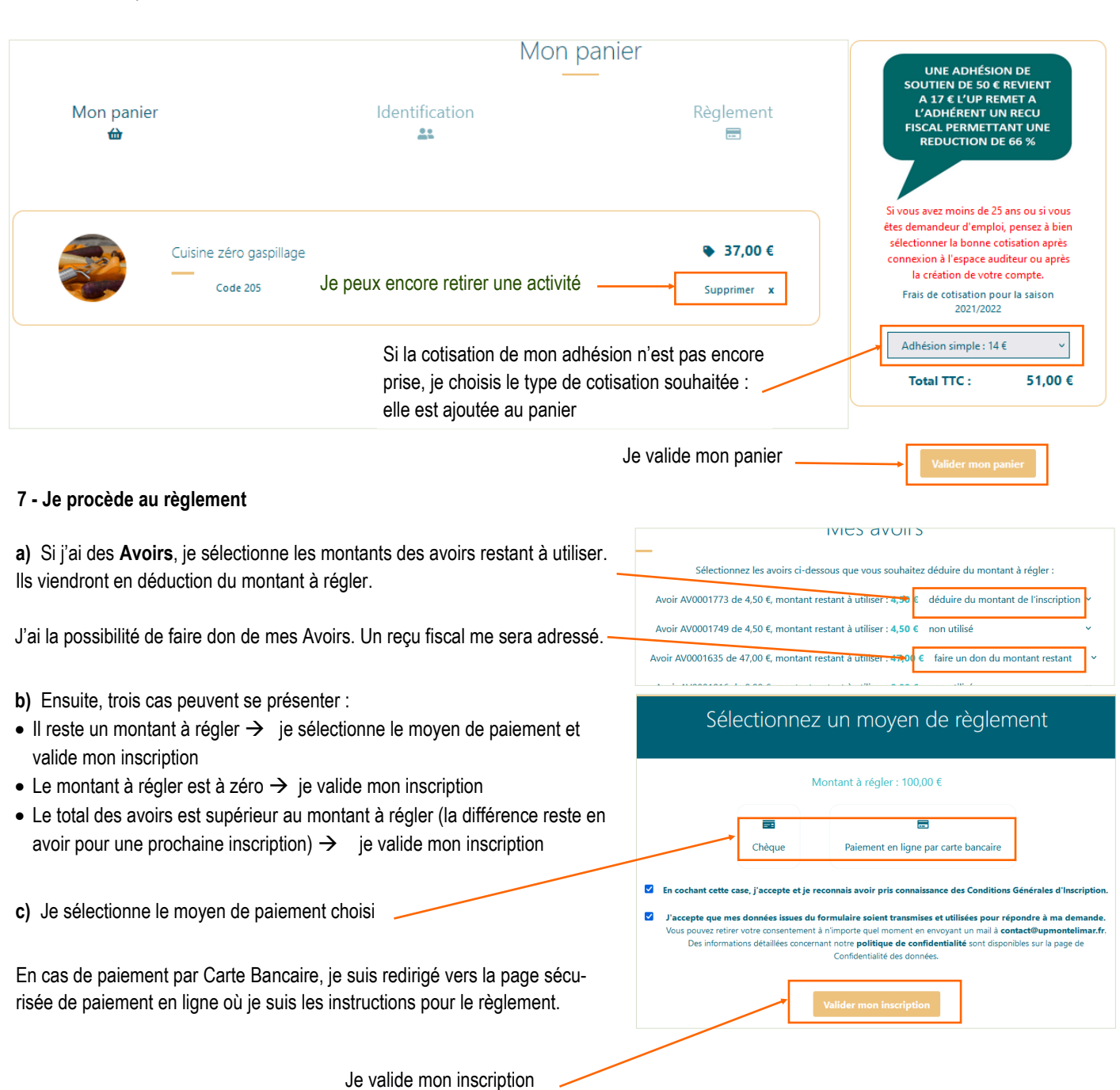

8 - Après validation du paiement et/ou validation de mon inscription, je reçois :

- en cas de règlement par Carte Bancaire, un mail de confirmation et un mail avec l'attestation d'inscription,
- en cas d'utilisation d'avoirs (si montant à payer égal à zéro), un mail de confirmation et un mail avec l'attestation d'inscription,
- en cas de règlement par chèque, un mail de confirmation. L'attestation d'inscription sera adressée à réception du/des chéque(s) par l'UP.

En cas de difficulté, vous pouvez nous consulter lors de nos permanences ouvertes (hors vacances scolaires) : Iundi de 16 h 30 à 18 h 30 (uniquement en septembre) mardi de 14 h à 16 h - mercredi de 9 h 30 à 11 h 30 - jeudi de 16 h 30 à 18 h 30